- Q:如何透過無線路由器(Wireless Router)或無線基地台(Access Point)安裝網路印表機?
- A:請遵照以下說明完成網路印表機的安裝設定。
- 1. 請確認電腦與無線路由器(Wireless Router)或無線基地台(Access Point)已連線。
- 請確認印表機與無線路由器(Wireless Router)或無線基地台(Access Point)已連線。
   \*附註:如電腦與印表機尚未連線至無線路由器(Wireless Router)或無線基地台(Access Point) 請參考 EPSON 網站中技術文件的無線網路設定說明。
- 3. 請依照 32 位元或 64 位元作業系統,從 EPSON 網站中下載印表機新版驅動程式。
- 4. 請從下列提示對話框中點選"執行"鍵。(以 Stylus Office TX600FW 機型為範例)

| 檔案下載 - 安全性警告                                                                         |  |  |  |
|--------------------------------------------------------------------------------------|--|--|--|
| 是否要執行或儲存這個檔案?                                                                        |  |  |  |
| 名稱: SOTX600FW_W2K_666TWs.exe<br>類型: 應用程式,8.10MB<br>従: a1227.g.akamai.net             |  |  |  |
| 執行(R) 儲存(S) 取消                                                                       |  |  |  |
| 雖然來自網際網路的檔案可能是有用的,但是這個檔案類型<br>有可能會傷害您的電腦。如果您不信任其來源,諸不要執行<br>或儲存這個軟體。 <u>有什麼樣的風險?</u> |  |  |  |

5. 在下列對話框中,點選"執行"鍵。

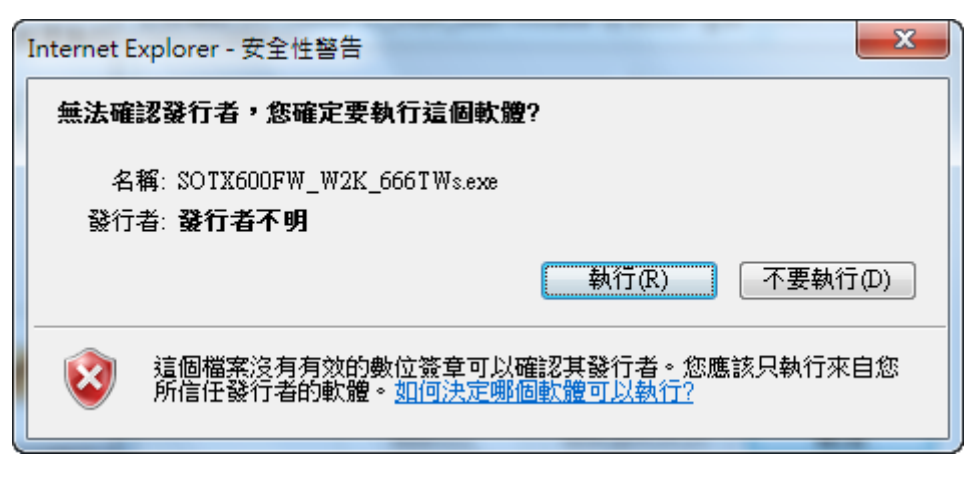

6. 出現"使用者帳戶控制"訊息,請按下"是"按鍵,以利進行安裝。

| 💮 使用者帳戶控制                              | ×                      |
|----------------------------------------|------------------------|
| 2 您是否要允許下列程式變                          | 更這部電腦?                 |
|                                        |                        |
| TTTTTTTTTTTTTTTTTTTTTTTTTTTTTTTTTTTTT  | N Printer Driver Setup |
| 已驗證的發行者: SEIK                          | O EPSON Corporation    |
| 福案來源: 此電                               | 当上的使碟                  |
| 0 ====                                 |                        |
| <ul> <li>&gt;&gt; 顯示詳細資料(D)</li> </ul> | 是(Y) 音(N)              |
| Edge Aller and the second              | 機面流此通知顯示的時機            |
|                                        |                        |

7. 確認及選擇您要安裝的機型,按下"確定"鍵。

| ■ EPSON印表機工具安裝程式    |
|---------------------|
| 印表機型號               |
|                     |
| EPSON TX600FW Senes |
| 1                   |
| 版本7.5.6TC           |
|                     |
| <br>確定 取消           |

8. 按下"接受"鍵以同意安裝。

| EPSC                                         | EPSON印表機工具安裝程式                                                                                                    |   |  |  |
|----------------------------------------------|----------------------------------------------------------------------------------------------------|---|--|--|
| 授權協議<br>諸仔細閱讀授權協議。您必須接受本協議中的所有條款才可以繼<br>續安裝。 |                                                                                                    |   |  |  |
|                                              | SEIKO EPSON CORPORATION<br>軟體授權協議書                                                                                           | Ê |  |  |
|                                              | 重要訊息!請務必詳讀此軟體授權之<br>協議<br>您必須先同意此協議書中所列之各要<br>項,才能安裝並使用此軟體及/或資<br>料,包括所附的書面說明("軟體")。<br>只要您安裝或使用此軟體,就表示您<br>同意此協議書中所列之各項內容,因 | Ŧ |  |  |
| 按1                                           | 「鍵盤上的 [Page Down] 鍵,閱讀協議的其他部份。                                                                                               |   |  |  |
|                                              | 接受 拒絕                                                                                                    |   |  |  |

9. 按下"安裝"鍵以進行安裝。

| ➡ Windows 安全性                                       | J |
|-----------------------------------------------------|---|
| 您要安裝此裝置軟體嗎?                                         |   |
| 名稱: EPSON 印表機<br>發行者: SEIKO EPSON Corporation       |   |
| □ 永遠信任來自 "SEIKO EPSON Corporation" 的軟<br>體(A) ★ (A) |   |
| 您只應該安裝來自信任之發行者的驅動程式軟體。如何判定哪些裝置軟體可安全地進行安裝?           |   |

10. 在下列提示對話框中,請按下"手動"鍵。

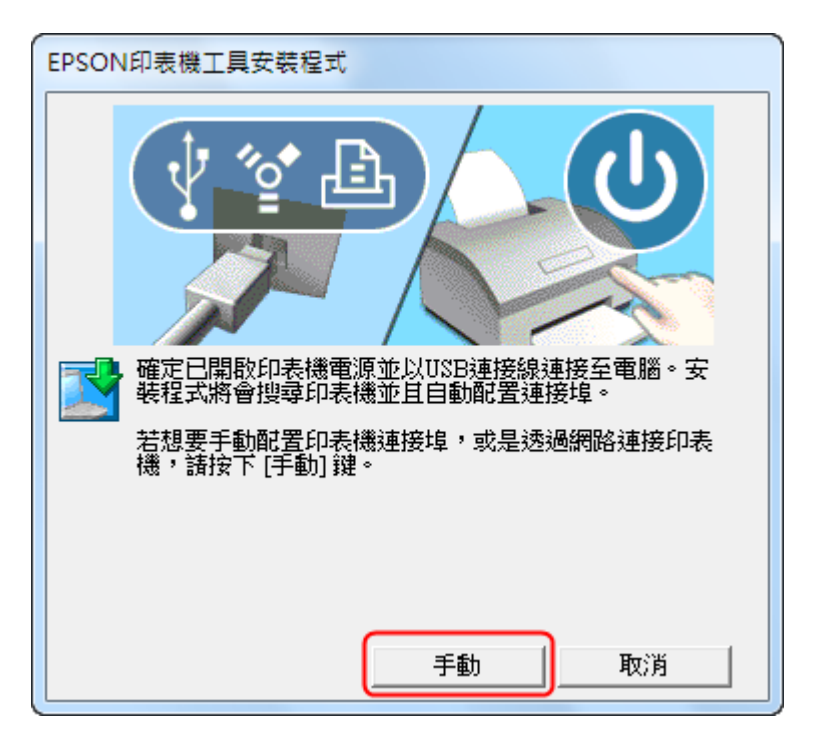

11. 點選"LPT1:印表機連接埠"後按下"確定"鍵。

| EPSON印表機工具安裝程式                  |                     |    |
|---------------------------------|---------------------|----|
| 從 <sup>、</sup> 可用的連接埠″ 清.<br>鍵。 | 單中選擇印表機連接埠,然後按下 [確) | 定] |
| 目前的連接埠:                         |                     |    |
| LPT1:(印表機連接埠)                   |                     |    |
| 可用的連接埠:                         |                     |    |
| LPT1:                           | 印表機連接埠              | *  |
| LPT2:<br>LPT3:                  | 印表機連接埠              |    |
| COM1:                           | 序列埠                 | =  |
| COM2:                           | 序列埠                 |    |
| COM3:<br>COM4:                  | 序列埠                 |    |
| - म.ाम                          | 利伯至檔室               | *  |
|                                 | 確定                  | 步  |

12. 點選"確定"鍵來完成驅動程式安裝。

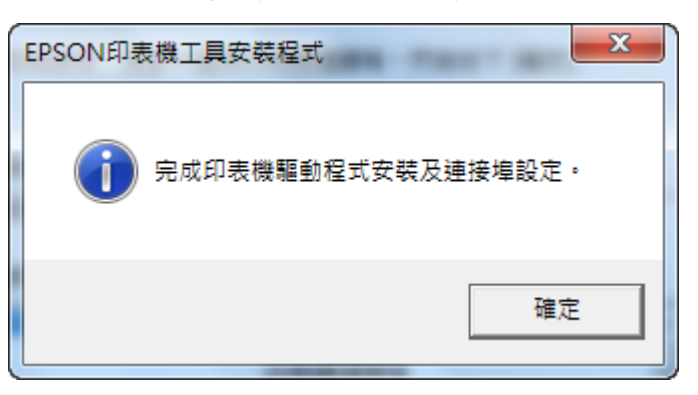

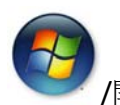

13. 按下螢幕左下方的"

/開始"鍵,移至"裝置和印表機"。

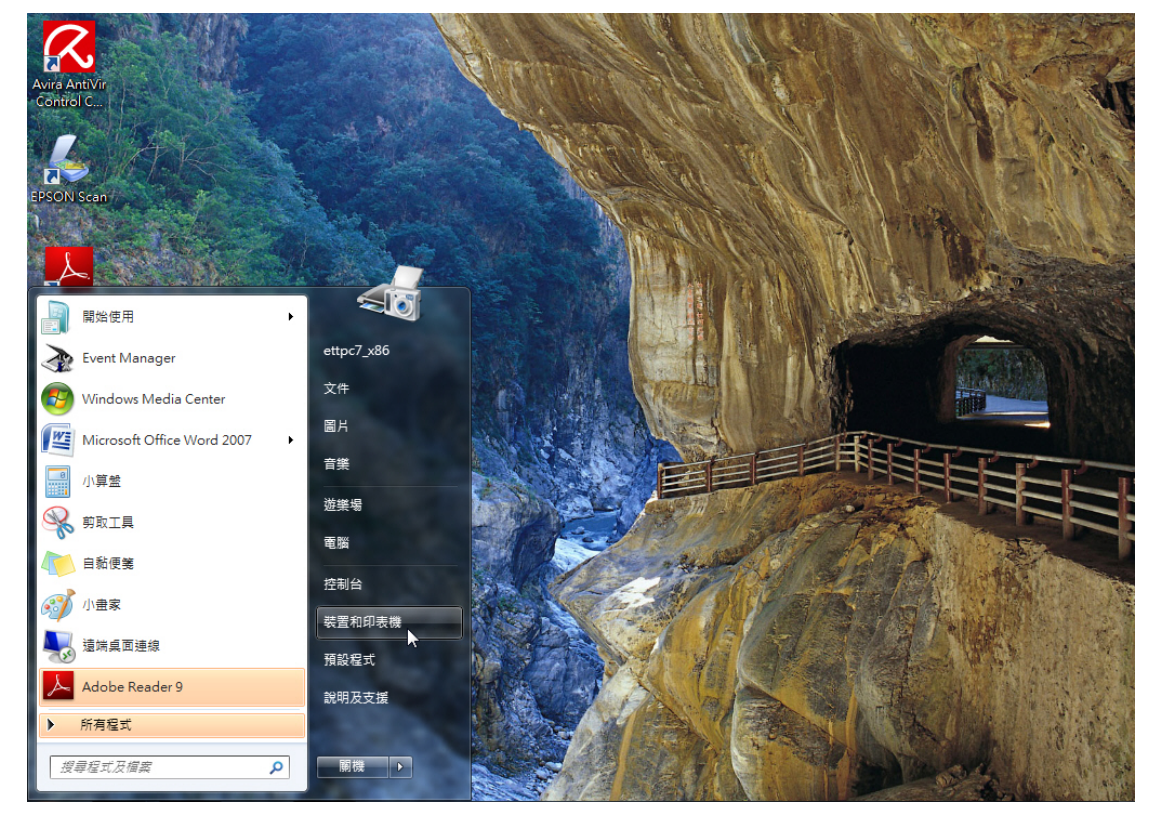

14. 游標移至印表機按滑鼠右鍵點選"印表機內容"。

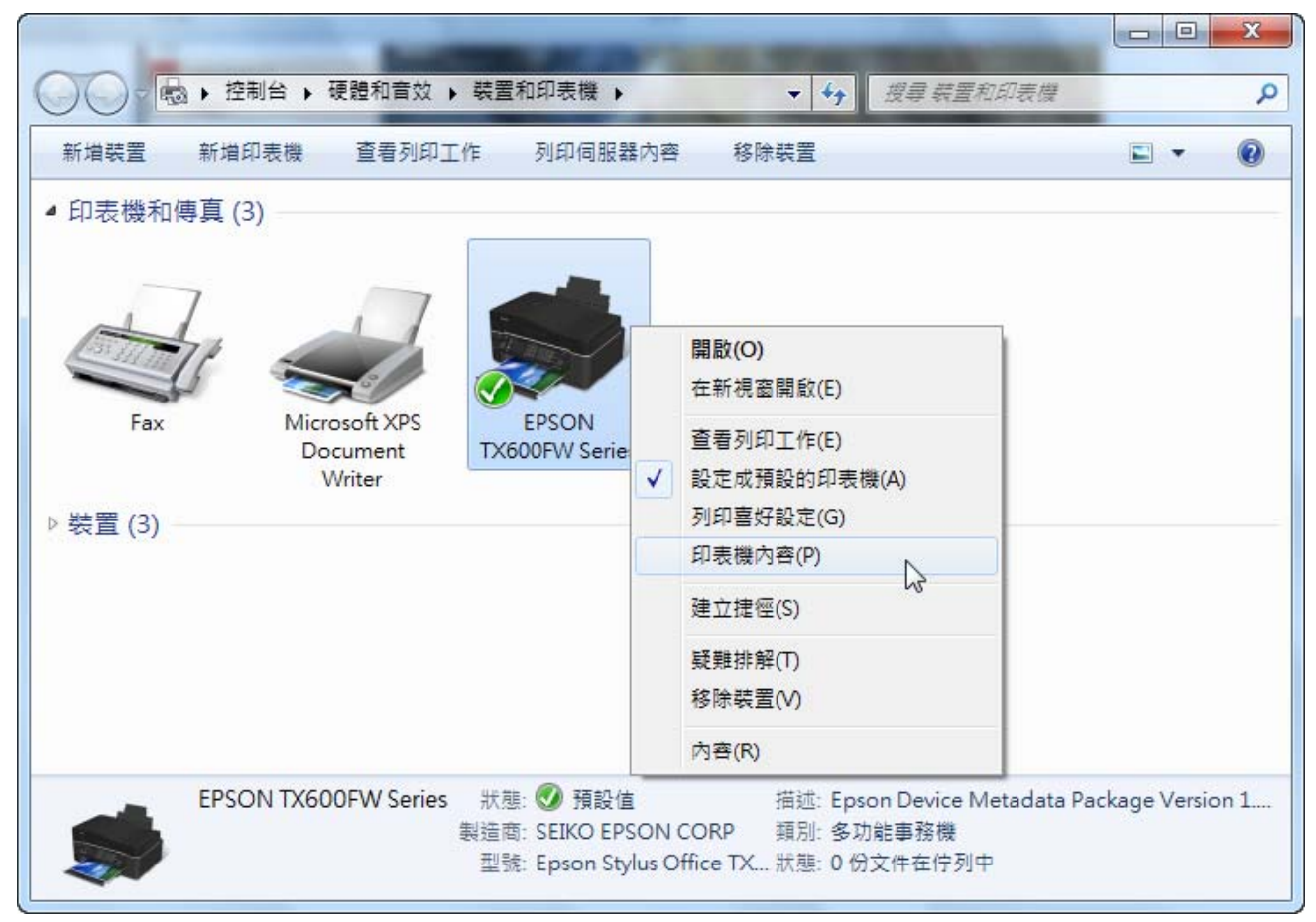

15. 點選對話框上的"連接埠"標籤,然後按下"新增連接埠"鍵。

| B EPSON TX60                                | 😸 EPSON TX600FW Series 內容                                                     |                             |  |  |
|---------------------------------------------|-------------------------------------------------------------------------------|-----------------------------|--|--|
| 一般 共用 ● ● ● ● ● ● ● ● ● ● ● ● ● ● ● ● ● ● ● | 一般     共用     連接埠     進階     色彩管理     安全性     版本資訊       EPSON TX600FW Series |                             |  |  |
| 列印到下列建<br>文件將會列印                            | 列印到下列連接埠(P)<br>文件將會列印到第一個可使用的選取連接埠。                                           |                             |  |  |
| 連接埠                                         | 描述                                                                            | 印表機                         |  |  |
| LPT1:                                       | 印表機連接埠                                                                        | EPSON TX600FW Series        |  |  |
| LPT2:                                       | 印表機連接埠                                                                        | =                           |  |  |
| 🔲 LPT3:                                     | 印表機連接埠                                                                        | =                           |  |  |
| COM1:                                       | 序列埠                                                                           |                             |  |  |
| COM2:                                       | 序列埠                                                                           |                             |  |  |
| COM3:                                       | 序列埠                                                                           |                             |  |  |
| COM4:                                       | 序列埠                                                                           | <b>.</b>                    |  |  |
|                                             |                                                                               |                             |  |  |
| 新增連接埠(T) 刪除連接埠(D) 設定連接埠(C)                  |                                                                               |                             |  |  |
| ☑ 愈用雙向支援功能(E)                               |                                                                               |                             |  |  |
| ■ 啟用印表樹                                     | 幾集區(N)                                                                        |                             |  |  |
|                                             |                                                                               | 確定         取消         套用(A) |  |  |

16. 點選"Standard TCP/IP Port"後,按下"新增連接埠(P)"鍵。

| 印表機連接埠                            | x |
|-----------------------------------|---|
| 可用的連接埠類型(A):                      |   |
| EpsonNet Print Port<br>Local Port |   |
| Standard TCP/IP Port              |   |
|                                   |   |
|                                   |   |
| 新增連接埠類型(N) 新增連接埠(P) 取消            |   |
|                                   |   |

17. 出現標準 TCP/IP 印表機連接埠新增精靈對話框,按下"下一步"鍵以繼續設定。

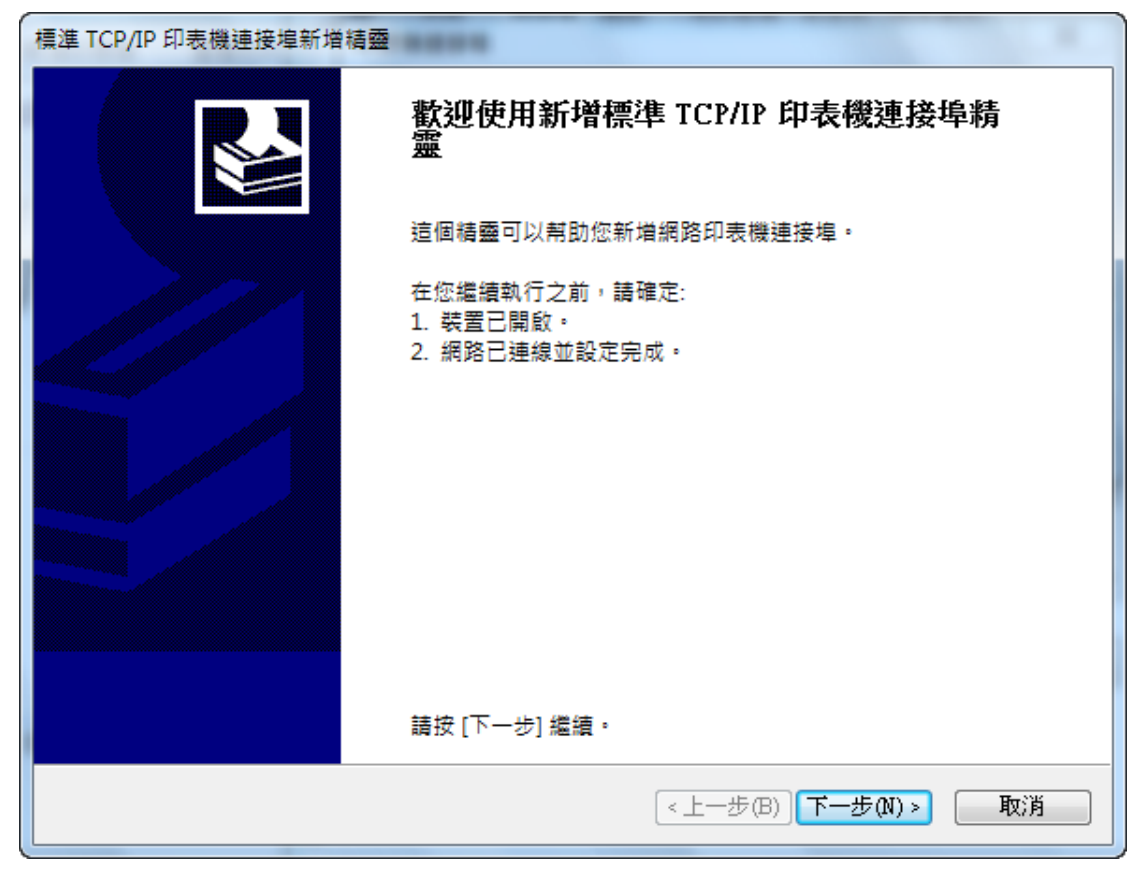

18. 手動輸入印表機 IP 位址,按下"下一步"鍵。

| 標準 TCP/IP 印表機連接埠新增精靈     |                  |    |
|--------------------------|------------------|----|
| 新增連接埠<br>您要為那個裝置加上一個連接埠? |                  |    |
| 請輸入印表機名稱或 IP 位址,及        | 使用的裝置連接埠名稱。      |    |
| 印表機名稱或 IP 位址(A):         | 192.168          | ]  |
| 連接埠名稱(P):                | 192.168          | ]  |
|                          |                  |    |
|                          |                  |    |
|                          |                  |    |
|                          |                  |    |
|                          |                  |    |
|                          | <上一步(B) 下一步(N) > | 取消 |

19. 再按下"完成"鍵以完成印表機連接埠精靈設定。

| 標準 TCP/IP 印表機連接埠新增精靈 |                        |                       |
|----------------------|------------------------|-----------------------|
|                      | 完成新增標準 TCP/IP 印表機連接埠精靈 |                       |
|                      | 您選擇了含有以下特性的連接埠。        |                       |
|                      | SNMP:                  | 是                     |
|                      | 通訊協定:                  | LPR, PASSTHRU         |
|                      | 裝置:                    | 192.168               |
|                      | 連接埠名稱:                 | 192.168               |
|                      | 介面卡類型:                 | Stylus Office TX600FW |
|                      |                        |                       |
|                      | 請按 [完成] 來完成精靈。         |                       |
|                      |                        | <上一步(B) 完成 取消         |

20. 按下"關閉"鍵以關閉印表機連接埠設定畫面。

| 印表機連接埠                            | × |
|-----------------------------------|---|
| 可用的連接埠類型(A):                      |   |
| EpsonNet Print Port<br>Local Port |   |
| Standard TCP/IP Port              |   |
|                                   |   |
|                                   |   |
| 新增連接埠類型(N) 新增連接埠(P) 關閉            |   |
|                                   |   |

21. 按下"套用"鍵以套用連接埠設定。

| EPSON TX60       | OFW Series 內容              | X                    |  |  |
|------------------|----------------------------|----------------------|--|--|
| 一般 共用            | 一般 共用 連接埠 進階 色彩管理 安全性 版本資訊 |                      |  |  |
| EP               | EPSON TX600FW Series       |                      |  |  |
| 列印到下列連<br>文件將會列印 | 接埠(P)<br>到第一個可使用的選取連       | 接埠。                  |  |  |
| 連接埠              | 描述                         | 印表機                  |  |  |
| COM1:            | 序列埠                        |                      |  |  |
| COM2:            | 序列埠                        |                      |  |  |
| COM3:            | 序列埠                        |                      |  |  |
| COM4:            | 序列埠                        | E                    |  |  |
| FILE:            | 列印至檔案                      |                      |  |  |
| 192.16           | 標準 TCP/IP 連接埠              |                      |  |  |
| ▼ 192.16         | 標準 TCP/IP 連接埠              | EPSON TX600FW Series |  |  |
| 新增連接             | 埠(T) 刪除連                   | 接埠(D) 設定連接埠(C)       |  |  |
| ☑ 啟用雙向支          | 5援功能(E)                    |                      |  |  |
| ■ 啟用印表機集區(N)     |                            |                      |  |  |
|                  | (                          | 確定 取消 套用(A)          |  |  |

22. 按下"確定"鍵以完成安裝。